## How to use Remote Check Capture in the Mobile App

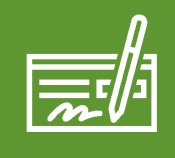

Helping Farm Families Succeed

Farm Credit

The cutoff time for **Mobile Remote Check Capture** is 2:00 PM CST on the current business day. Checks deposited after the cutoff time will be credited to the designated account the following business day.

- To deposit a check using Mobile Remote Check Capture, sign in to the Farm Credit Illinois mobile app using your myFCI credentials.
- 2. Tap 'Menu' in the top left corner.
- 3. Select the 'Transactions' menu to drop down options.
- 4. Select 'Remote Check Capture' from the drop down options.

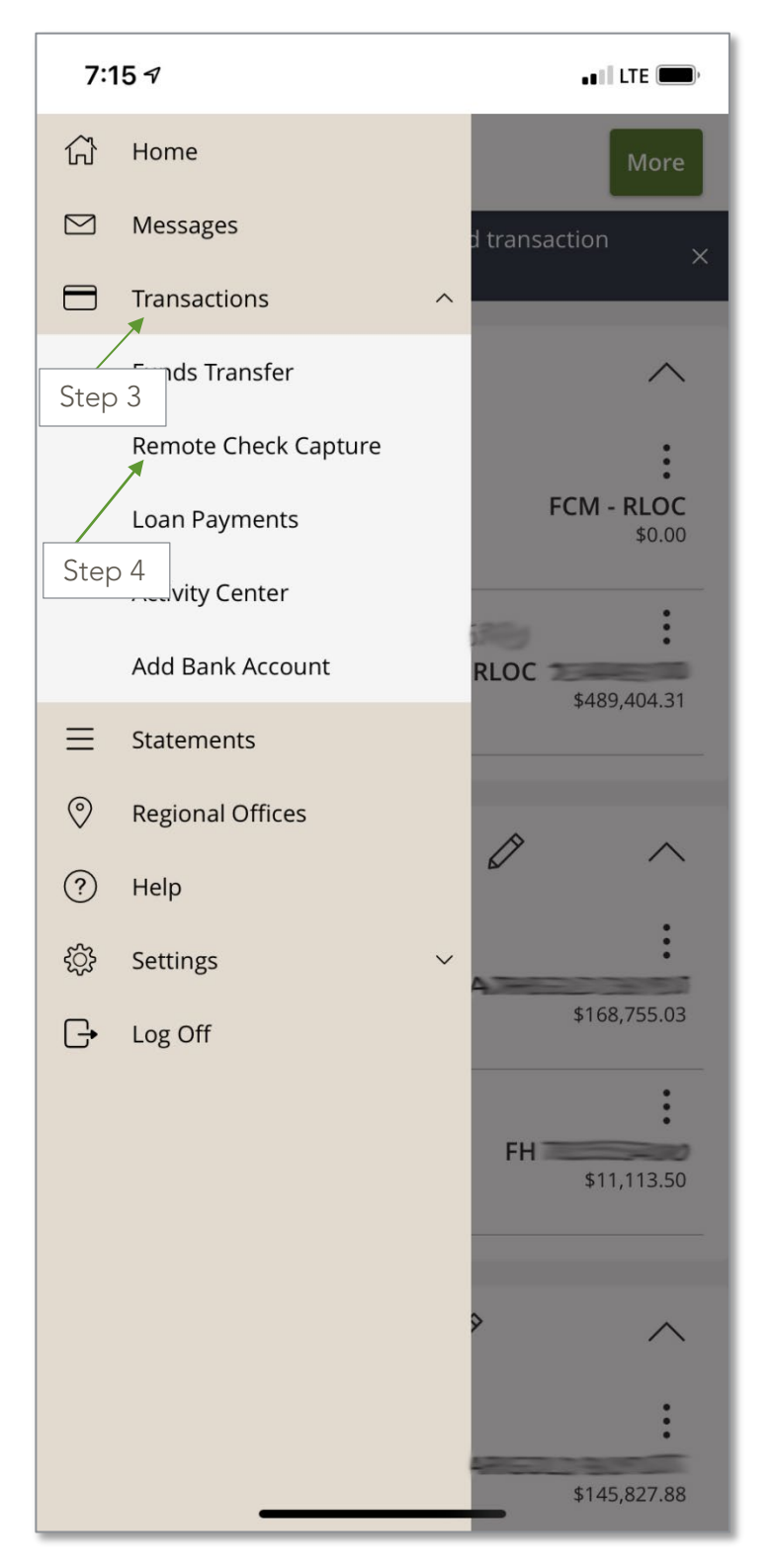

- 5. Select the 'Account' to deposit to.
- 6. Enter the dollar amount.
- 7. Endorse the back of the check with both "For Mobile Deposit Only, Farm Credit Illinois" and the date.
- 8. Select 'Front of check' and take a photo of the front of the check. You may need to allow the app access to your device's camera.
- 9. Select 'Back of check' and take a photo of the back of the check.
- 10. Tap 'Submit Check Capture.'

| 12:04 7                                                 |               | •• <b>•</b> •• LTE () |
|---------------------------------------------------------|---------------|-----------------------|
| Remote Check Capture $~~	imes$                          |               |                       |
| Deposit Check                                           | Check Captu   | ure History           |
| Cutoff time is 2:00p.m. for next business X day credit. |               |                       |
| Account                                                 | Ste           | 2 a                   |
| FLCA - Funds Held - \$21,908.38                         |               |                       |
| Amount                                                  |               | Step 6                |
|                                                         |               | \$1.00                |
|                                                         | Step 8        | Step 7                |
| Front of check                                          | Step 10 ack o | f check               |
| Submit Check Capture                                    |               |                       |

- 11. You will receive a 'Deposit Processing' screen once submitted.
- 12. You will receive a 'Deposit Received' email confirmation to notify you that your transaction has been received by FCI.
- 13. You will receive a 'Deposit Approved' email confirmation when your transaction has been completed.

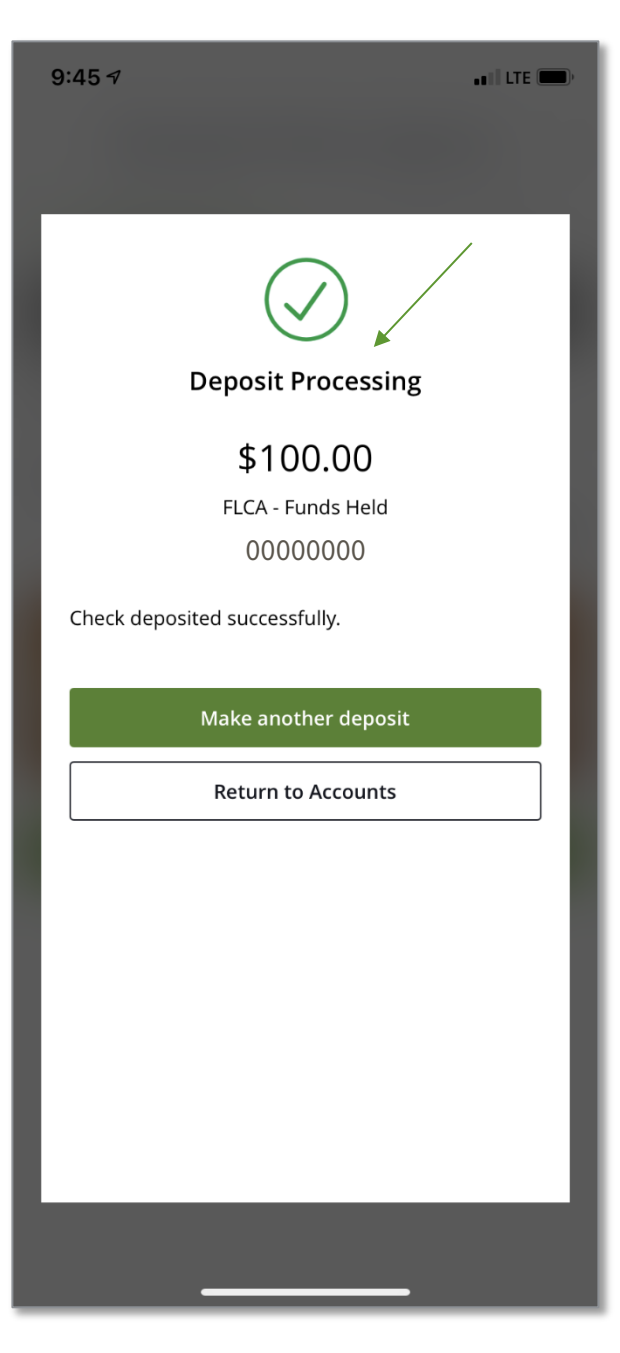